## <資産形成プラットフォーム活用ガイド> 財形貯蓄編

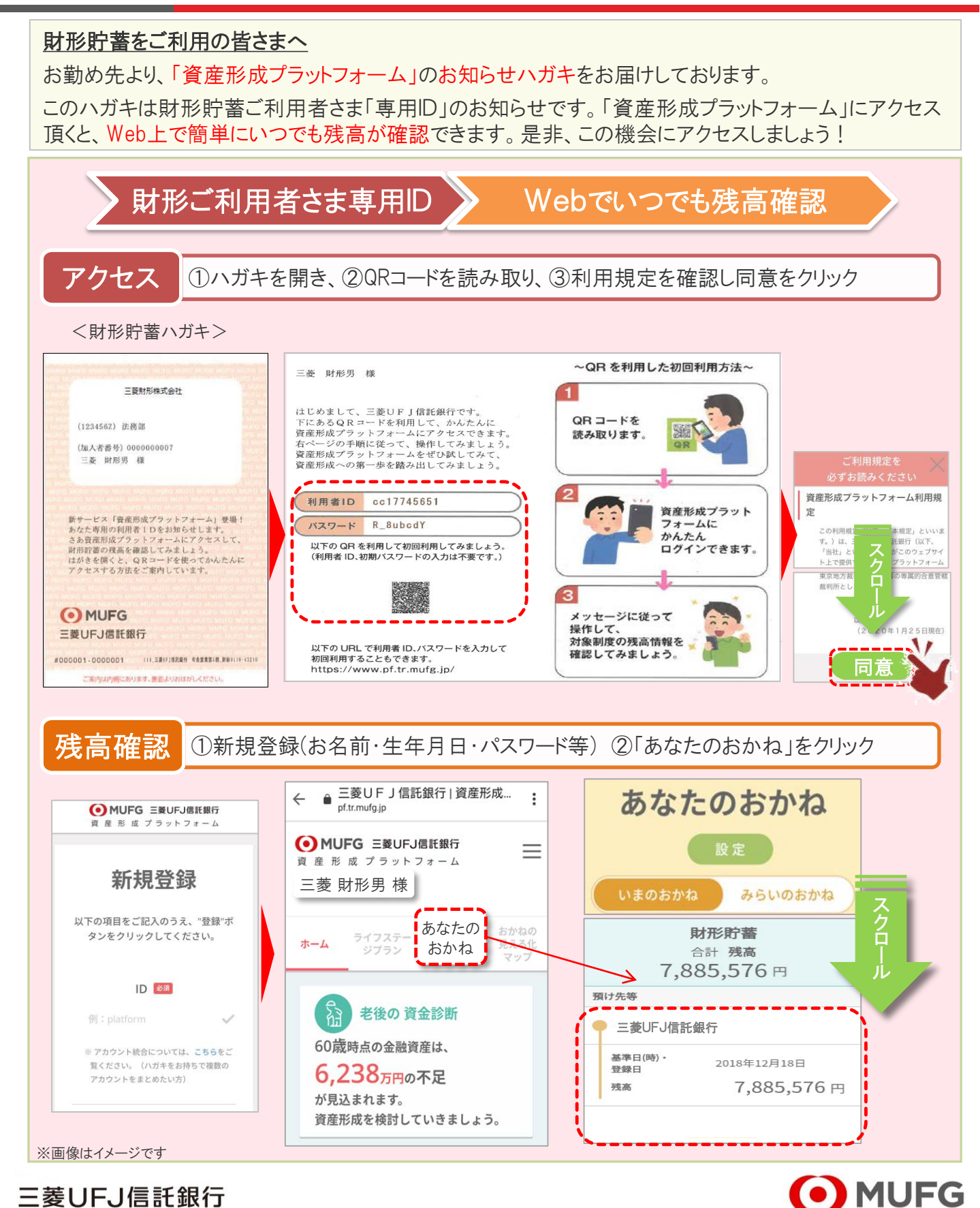

三菱UFJ信託銀行

## <資産形成プラットフォーム活用ガイド> 利用方法編

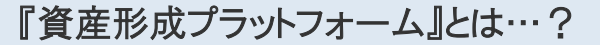

『プラットフォームでどんなことができるの?』、『機能が多すぎて何をどう使えば良いか分からない」 という方向けに、簡単な3STEP"で「資産形成プラットフォーム」の使い方をご紹介します。

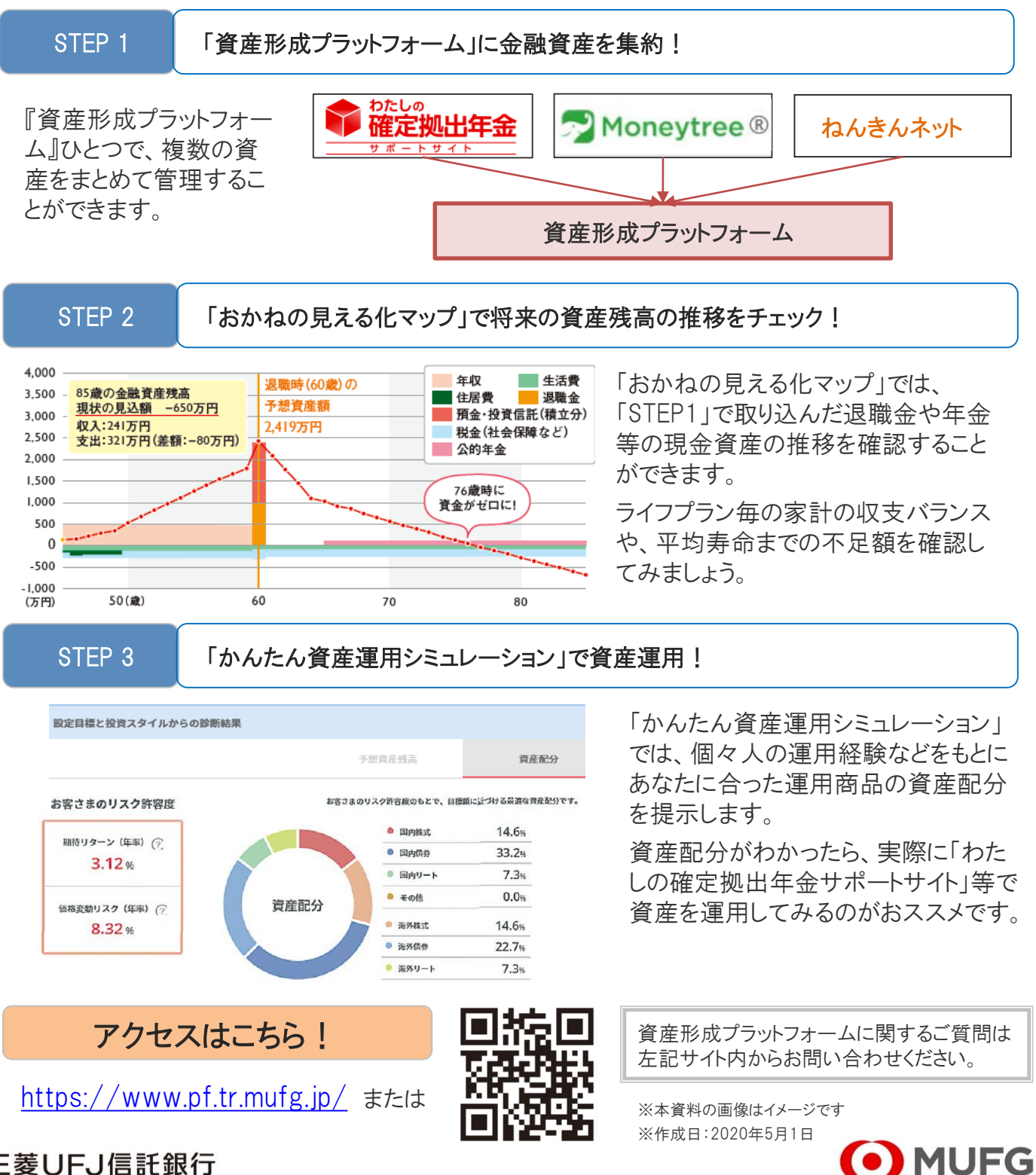

## 三菱UFJ信託銀行